Importation de références provenant de la base de données PubMed vers une bibliothèque EndNote

## Procédure

- 1. Effectuez une recherche dans la base de données PubMed et cochez les références à importer parmi la liste des résultats.
- 2. Cliquez sur Save.
- 3. Sélectionnez le format **RIS**.
- 4. Cliquez sur **Create a file**.
- 5. Ouvrez le fichier de téléchargement et les références s'importeront automatiquement dans EndNote.

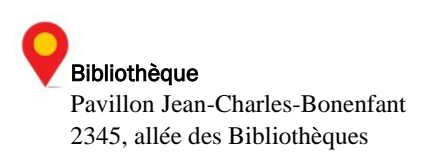